# 電子請求書受付システム

## 画面イメージ(抜粋)

## 令和4年4月20日

日建リース工業株式会社

### 電子請求書受付システムのフロー図

電子請求書受付システム(以下、「WEB請求システム」といいます)の業務フローは下図のとおりです。

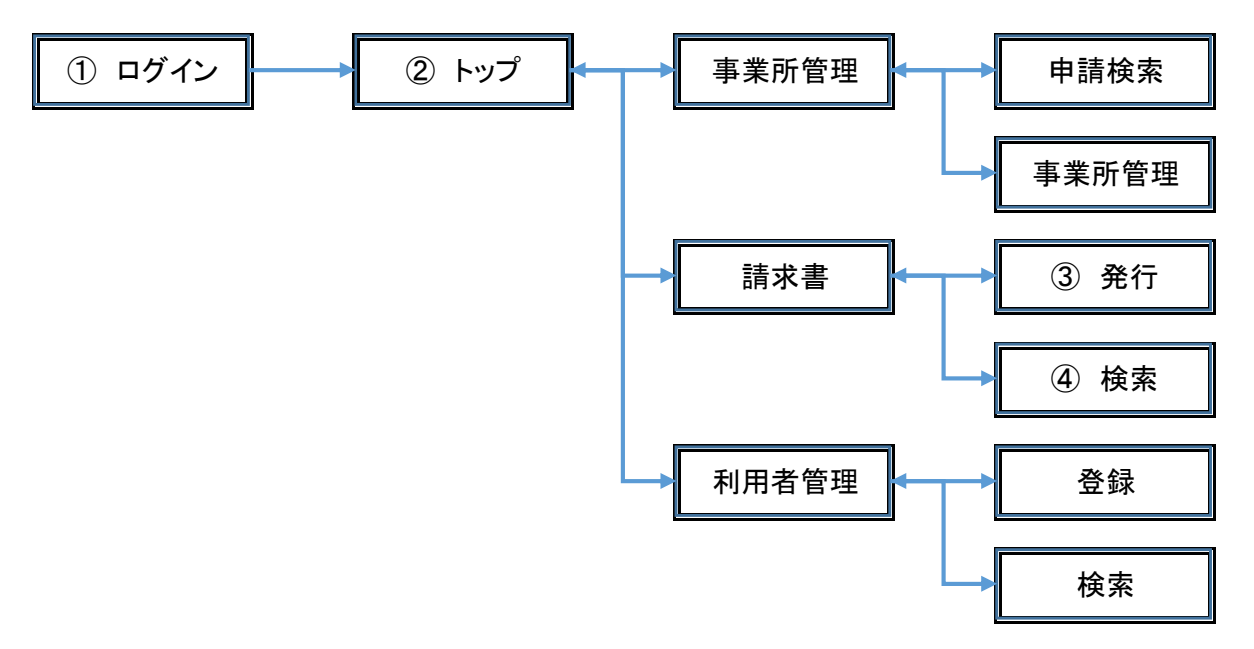

### ① ログイン画面イメージ

- 1、専用URL、ログインID、パスワードはお届けのメールアドレスにお知らせします。
- 2、パスワードの再発行は、ログイン画面より再取得が可能です。

| 💠 ログイン   日達リース工業 電子語: × 🕂                                 |                                                                                                    | ~ - O X     |
|-----------------------------------------------------------|----------------------------------------------------------------------------------------------------|-------------|
| $\leftrightarrow$ $\rightarrow$ C $\odot$ localhost:64704 |                                                                                                    | 아 순 ☆ 🛛 😩 : |
| 電子請求書受付システム                                               |                                                                                                    | マニュアル       |
| ログイン                                                      |                                                                                                    |             |
|                                                           | ログイン 1 D         パスワード         ログイン         パスワード         パスワードをお忘れの場合はこちら         アカウントのロックについて         ログインにSI回以上未敷している、または30日間以上のご利用が無いとアカウントがロック状態となりログインができなくなります。         これを解除するにはパンワードをお忘れの方はこちら」からパスワードの再発行を行うか、管理者によるパスワードの再設定を行ってください。 |             |
|                                                           |                                                                                                    |             |
|                                                           |                                                                                                    |             |
| 4                                                         | Copyright © 2022 Nikken Rentacom Co., Ltd All Rights Reserved.                                                                                                    | •<br>•      |

#### ログイン画面の機能

専用URLから「WEB請求システム」にログインしていただきます。

- ・「ログインID」は、ご登録いただきました管理者様のメールアドレスを使用します。
- ・「パスワード」は、仮パスワードにてお届けいただきましたメールアドレスへお知らせします。
- ・ 専用URL、ログインID、パスワードのお知らせは2022年8月中旬を予定しております。

## ②「WEB請求システム」のトップ画面イメージ

- 1、「WEB請求システム」で貴社が登録いただきました全ての状況について表示されます。
- 2、「事業所管理」とは、お取引先様登録情報を変更された場合の承認状態を表示します。
- 3、「請求書受付」とは、請求書登録期限のお知らせと、請求済みの承認状態を表示します。

| 🕂 トップ   日建リース工業 電子請求: × 🕂                                     |                                                               | · - 0 >                          |
|---------------------------------------------------------------|---------------------------------------------------------------|----------------------------------|
| $\leftrightarrow \rightarrow C$ ( ) localhost:64704/KL0205    |                                                               | 🖻 🛧 🔲 😩                          |
| 電子請求書受付システム トップ 支店管理 -                                        | 請求書 ◆ 利用者管理 ◆                                                 | 日建レンタコム工業株式会社 日建 太郎様 ログアウト マニュアル |
| トップ                                                           |                                                               |                                  |
| 事業所管理                                                         |                                                               |                                  |
| 申請中の申請が6件あります。                                                |                                                               |                                  |
| 差戻された申請はありません。                                                | 事業所管理                                                         |                                  |
| 請求書受付                                                         | 申請中の申請が6件あります。                                                |                                  |
| 4月度受付中(期日:2022/05/13)<br>受付待5の請求書が7件あります。<br>差戻された請求書が1件あります。 | 差戻された申請はありません。                                                |                                  |
|                                                               | 請求書受付                                                         |                                  |
|                                                               | 4月度受付中(期日:2022/05/13)<br>受付待ちの請求書が7件あります。                     |                                  |
|                                                               | ZIXCULSUSED I ITUZZZ                                          |                                  |
|                                                               |                                                               |                                  |
|                                                               | Copyright © 2022 Nikken Rentacom Co., Ltd All Rights Reserved | d.                               |

## 「WEB請求システム」のトップ画面の機能

トップ画面は「WEB請求システム」の下記内容について表示します。

- ご利用者様(会社または個人情報)を変更された場合の承認と差戻しの状況を表示します。
- ご登録済み請求書の承認と差戻しの状況を表示します。
- ・ WEB請求システムでの「請求書受付期限」を表示します。

## ③ 請求書発行の画面イメージ

#### 1、請求書の登録は下記画面に必要項目の入力を行います。

| ♣ 請求書                                     | 発行 日建リー                        | -ス工業 電 × +                 |             |             |                           |                         |                         |                | ~ - C          | a x      |
|-------------------------------------------|--------------------------------|----------------------------|-------------|-------------|---------------------------|-------------------------|-------------------------|----------------|----------------|----------|
| $\leftrightarrow$ $\rightarrow$ (         | C 0 lo                         | calhost:64704/KL0299?scrid | I=KL0218    |             |                           |                         |                         |                | 🖻 🖈 🛛          | : 😩      |
| 電子請求                                      | 这書受付                           | システム トップ 支店管               | 理 ▼ 請求書 ▼ 利 | 用者管理 ▼      |                           |                         | 日建                      | ノンタコム工業株式会社    | 日建太郎様 ログアウト マニ | ニュアル     |
| 請求書                                       | 発行                             |                            |             |             |                           |                         |                         |                |                |          |
| <u></u>                                   | 2                              | -時保存 一時保存呼出                | 雛形ファイルダウン   | /ロード ファイルを進 | 訳 選択されていません               | 取込                      |                         |                |                |          |
| 4日度要                                      | (由)(期)                         | 用・2022/05/13)              | 求月 事業所      |             | 日建支店                      |                         | 東京話ち パロ 建立 たがいつんにかい 場合け | 管理委に トス設守私公専7  | *              |          |
| 4/3/8/2                                   | 19.1 (30)                      | 2022/03/13/                |             | ~           | -                         | ~                       | ●米川のみび口建又店// リストにない当日は  | 自注力による以上1710支( | 3.             |          |
|                                           |                                |                            |             |             | 最初 前へ 1 2                 | 3 4 後へ                  | 最後                      |                | 3              | 全 60 件   |
| No.                                       | 月日                             | 品名/請求内訳*                   |             | 数量          | 単価                        | 金額                      | 税率                      | 納入場所           | 備考             |          |
| 1                                         |                                |                            |             |             |                           |                         | - ~                     |                |                |          |
| 2                                         |                                |                            |             |             |                           |                         | - v                     |                |                |          |
| 3                                         |                                |                            |             |             |                           |                         | v                       |                |                |          |
| 4                                         |                                |                            |             |             |                           |                         | - ~                     |                |                |          |
| 5                                         |                                |                            |             |             |                           |                         | - •                     |                |                |          |
| 6                                         |                                |                            |             |             |                           |                         | - •                     |                |                |          |
| 7                                         |                                |                            |             |             |                           |                         | v                       |                |                |          |
| 8                                         |                                |                            |             |             |                           |                         | - v                     |                |                |          |
| 9                                         |                                |                            |             |             |                           |                         | v                       |                |                |          |
| 10                                        |                                |                            |             |             |                           |                         | v                       |                |                |          |
| 11                                        |                                |                            |             |             |                           |                         | ~                       |                |                |          |
| 12                                        |                                |                            |             |             |                           |                         | v                       |                |                |          |
| 13                                        |                                |                            |             |             |                           |                         | v                       |                |                |          |
| 14                                        |                                |                            |             |             |                           |                         | · · ·                   |                |                |          |
| 15                                        |                                |                            |             |             |                           |                         | v                       |                |                |          |
| 備考                                        |                                |                            |             |             |                           |                         | 小計                      |                | ¥0             | )        |
|                                           |                                |                            |             |             |                           |                         | 消費税                     |                | ¥0             | )        |
|                                           |                                |                            |             |             |                           |                         | 合計                      |                | ¥0             | )        |
| 明細ファイ)<br>ファイルを<br>添付ファイ)<br>ファイルを<br>確認3 | レ<br>選択 選択<br>レ<br>選択 選択<br>たる | されていません<br>されていません         | 追加          |             |                           |                         |                         |                |                |          |
| 1                                         |                                |                            |             | Сору        | right © 2022 Nikken Renta | acom Co., Ltd All Right | s Reserved.             |                |                | <b>•</b> |

## 2、請求書登録は「CSVファイル」による「雛形ファイルダウンロード」と「取込」が可能です。

| 請求書発行 |      |        |              |         |           |    |
|-------|------|--------|--------------|---------|-----------|----|
| クリア   | 一時保存 | 一時保存呼出 | 雛形ファイルダウンロード | ファイルを選択 | 選択されていません | 取込 |

#### 3、請求明細書はPDFファイル形式による「明細ファイル」の追加が行えます。

4、貴社からのお知らせなど「添付ファイル」の追加が必要に応じて行えます。

| 明細ファイル  |           |    |
|---------|-----------|----|
| ファイルを選択 | 選択されていません | 追加 |
| 添付ファイル  |           |    |
| ファイルを選択 | 選択されていません | 追加 |

#### 請求書発行の画面の機能

- 請求書の登録は「画面への直接入力」または「CSVファイルの取込み」の選択が可能です。
   ポイント 請求書への登録は、全てのお取引先様が対象です。
   請求書への登録は、簡略化した入力(〇〇月 請求一式など)も可能です。
- ・ 請求明細書の登録は「明細ファイル」の追加が行えます。

### ④ 請求書の検索画面イメージ

#### 1、ご登録いただきました請求書の状態を画面上で確認が可能です。

| 1                                                                                    |                                                                                                    |                                                     |                                                                                              |                                                                                                    |                                                                                                    |                                                                                   |                                                                                  |                |                                              |                                                                                 |
|--------------------------------------------------------------------------------------|----------------------------------------------------------------------------------------------------|-----------------------------------------------------|----------------------------------------------------------------------------------------------|----------------------------------------------------------------------------------------------------|----------------------------------------------------------------------------------------------------|-----------------------------------------------------------------------------------|----------------------------------------------------------------------------------|----------------|----------------------------------------------|---------------------------------------------------------------------------------|
| € →                                                                                  | C O lo                                                                                                    | calhost:6470                                        | 04/KL0221                                                                                    |                                                                                                    |                                                                                                    |                                                                                   |                                                                                  |                | 6 \$                                         |                                                                                 |
| 電子請求                                                                                 | 求書受付                                                                                                    | システム                                                | トップ 支店管理 🔻                                                                                   | 請求書 ▼ 利用者管理 ▼                                                                                                    |                                                                                                    |                                                                                   | 日建                                                                               | ノンタコム工業株式会社 日建 | 太郎様 ログアウト                                    | ערקב די                                                                         |
| 請求書                                                                                  | 食索                                                                                                    |                                                     |                                                                                              |                                                                                                    |                                                                                                    |                                                                                   |                                                                                  |                |                                              |                                                                                 |
| 请求月                                                                                  | 状況                                                                                                    |                                                     |                                                                                              |                                                                                                    | 備考                                                                                                    |                                                                                   |                                                                                  |                |                                              |                                                                                 |
|                                                                                      | □ 処理                                                                                                    | 出待ち 🗌 🖻                                             | 受付中 🗌 承認待ち                                                                                   | □ 完了 □ 差戻し □ 取消し                                                                                                    |                                                                                                    |                                                                                   |                                                                                  |                |                                              |                                                                                 |
| 事業所                                                                                  |                                                                                                    | 日建                                                  | 建支店                                                                                          | 申請者名カナ                                                                                                    | 申請者                                                                                                    |                                                                                   |                                                                                  |                |                                              |                                                                                 |
|                                                                                      |                                                                                                    | •                                                   |                                                                                              | ¥                                                                                                    |                                                                                                    | ~                                                                                 |                                                                                  |                |                                              |                                                                                 |
| 検索                                                                                   | リセッ                                                                                                    | 1                                                   |                                                                                              |                                                                                                    |                                                                                                    |                                                                                   |                                                                                  |                |                                              |                                                                                 |
| DCAN                                                                                 |                                                                                                    |                                                     |                                                                                              |                                                                                                    |                                                                                                    |                                                                                   |                                                                                  |                |                                              | A 0/4                                                                           |
|                                                                                      |                                                                                                    |                                                     |                                                                                              |                                                                                                    | 最初前へ                                                                                                    | 1 後へ 最後                                                                           |                                                                                  |                |                                              | 全 8 円                                                                           |
| 請求NO                                                                                 | 請求月                                                                                                    | 状況                                                  | 事業所コード                                                                                       | 事業所名                                                                                                    | 日建支店コード                                                                                                    | 日建支店名                                                                             | 合計金額                                                                             | 備考             | 請求書                                          | 詳細                                                                              |
|                                                                                      |                                                                                                    |                                                     |                                                                                              |                                                                                                    |                                                                                                    |                                                                                   |                                                                                  |                |                                              |                                                                                 |
| 5400007                                                                              | 2022/02                                                                                                    | 差戻し                                                 | A0000101                                                                                     | 大阪支店                                                                                                    | B271000                                                                                                    | 大阪支店                                                                              | ¥100,000                                                                         | )              | 出力                                           | 選択                                                                              |
| 5400007<br>5400008                                                                   | 2022/02<br>2022/03                                                                                                  | 差戻し<br>処理待ち                                         | A0000101<br>A0000100                                                                         | 大阪支店本店                                                                                                    | B271000<br>B271000                                                                                                    | 大阪支店                                                                              | ¥100,000<br>¥200,000                                                             | )              | 出力                                           | 選択<br>選択                                                                        |
| 5400007<br>5400008<br>5400009                                                        | 2022/02<br>2022/03<br>2022/02                                                                                       | 差戻し<br>処理待ち<br>処理待ち                                 | A0000101<br>A0000100<br>A0000100                                                             | 大阪支店<br>本店<br>本店                                                                                                    | B271000<br>B271000<br>B041000                                                                                                    | 大阪支店<br>大阪支店<br>仙台支店                                                              | ¥100,000<br>¥200,000<br>¥300,000                                                 |                | 出力<br>出力<br>出力                               | 選択<br>選択<br>選択                                                                  |
| 5400007<br>5400008<br>5400009<br>5400013                                             | 2022/02<br>2022/03<br>2022/02<br>2022/03                                                                            | 差戻し<br>処理待ち<br>処理待ち<br>処理待ち                         | A0000101<br>A0000100<br>A0000100<br>A0000100                                                 | <ul> <li>大阪支店</li> <li>本店</li> <li>本店</li> <li>本店</li> </ul>                                                                                                    | B271000<br>B271000<br>B041000<br>B041000                                                                                                    | 大阪支店<br>大阪支店<br>仙台支店<br>仙台支店                                                      | ¥100,000<br>¥200,000<br>¥300,000<br>¥100,000                                     |                | шл<br>шл<br>шл<br>шл                         | 選択<br>選択<br>選択<br>選択<br>選択                                                      |
| 5400007<br>5400008<br>5400009<br>5400013<br>5400014                                  | 2022/02<br>2022/03<br>2022/02<br>2022/03<br>2022/02                                                                 | 差戻し<br>処理待ち<br>処理待ち<br>処理待ち<br>処理待ち                 | A0000101<br>A0000100<br>A0000100<br>A0000100<br>A0000100                                     | <ul> <li>大阪支店</li> <li>本店</li> <li>本店</li> <li>本店</li> <li>本店</li> <li>本店</li> </ul>                                                                                                 | B271000           B271000           B041000           B041000           B131000                                                                                     | 大阪支店       大阪支店       仙台支店       仙台支店       東京支店                                  | ¥100,000<br>¥200,000<br>¥300,000<br>¥100,000<br>¥200,000                         |                | 出力<br>出力<br>出力<br>出力<br>出力<br>出力             | 選択<br>選択<br>選択<br>選択<br>選択<br>選択<br>選択                                          |
| 5400007<br>5400008<br>5400009<br>5400013<br>5400014<br>5400015                       | 2022/02<br>2022/03<br>2022/02<br>2022/03<br>2022/02<br>2022/03                                                      | 差戻し<br>処理待ち<br>処理待ち<br>処理待ち<br>処理待ち<br>処理待ち         | A0000101<br>A0000100<br>A0000100<br>A0000100<br>A0000100<br>A0000100                         | <ul> <li>大阪支店</li> <li>本店</li> <li>本店</li> <li>本店</li> <li>本店</li> <li>本店</li> <li>本店</li> <li>本店</li> </ul>                                                                         | B271000           B271000           B041000           B041000           B131000           B131000                                                                   | 大阪支店       大阪支店       仙台支店       仙台支店       東京支店       東京支店                       | ¥100,000<br>¥200,000<br>¥300,000<br>¥100,000<br>¥200,000<br>¥300,000             |                | யற<br>யற<br>யற<br>யற<br>யற<br>யற             | 選択<br>選択<br>選択<br>選択<br>選択<br>選択<br>選択<br>選択<br>選択<br>選択<br>選択<br>選択<br>選択<br>選 |
| 5400007<br>5400008<br>5400009<br>5400013<br>5400014<br>5400015<br>5400016            | 2022/02<br>2022/03<br>2022/02<br>2022/03<br>2022/02<br>2022/03<br>2022/02                                           | 差戻し<br>処理待ち<br>処理待ち<br>処理待ち<br>処理待ち<br>処理待ち<br>処理待ち | A0000101<br>A0000100<br>A0000100<br>A0000100<br>A0000100<br>A0000100<br>A0000100             | <ul> <li>大阪支店</li> <li>本店</li> <li>本店</li> <li>本店</li> <li>本店</li> <li>本店</li> <li>本店</li> <li>本店</li> <li>本店</li> </ul>                                                             | <ul> <li>B271000</li> <li>B271000</li> <li>B271000</li> <li>B041000</li> <li>B041000</li> <li>B131000</li> <li>B131000</li> <li>B131000</li> <li>B141000</li> </ul> | 大阪支店       大阪支店       仙台支店       仙台支店       東京支店       東京支店       横浜支店            | ¥100,000<br>¥200,000<br>¥300,000<br>¥100,000<br>¥200,000<br>¥300,000<br>¥100,000 |                | Шл<br>Шл<br>Шл<br>Шл<br>Шл<br>Шл<br>Шл<br>Шл | 選択<br>選択<br>選択<br>選択<br>選択<br>選択<br>選択<br>選択<br>選択<br>選択<br>選択<br>選択<br>選択<br>選 |
| 5400007<br>5400008<br>5400009<br>5400013<br>5400014<br>5400015<br>5400016<br>5400018 | 2022/02           2022/03           2022/02           2022/03           2022/03           2022/03           2022/03 | 差戻し<br>処理待ち<br>処理待ち<br>処理待ち<br>処理待ち<br>処理待ち<br>処理待ち | A0000101<br>A0000100<br>A0000100<br>A0000100<br>A0000100<br>A0000100<br>A0000100<br>A0000100 | <ul> <li>大阪支店</li> <li>本店</li> <li>本店</li> <li>本店</li> <li>本店</li> <li>本店</li> <li>本店</li> <li>本店</li> <li>本店</li> <li>本店</li> <li>本店</li> <li>本店</li> <li>本店</li> <li>本店</li> </ul> | <ul> <li>B271000</li> <li>B271000</li> <li>B041000</li> <li>B041000</li> <li>B131000</li> <li>B131000</li> <li>B141000</li> <li>B141000</li> <li>B141000</li> </ul> | 大阪支店       大阪支店       仏台支店       仙台支店       東京支店       東京支店       横浜支店       横浜支店 | ¥100,000<br>¥200,000<br>¥300,000<br>¥100,000<br>¥200,000<br>¥300,000<br>¥100,000 |                | 出力<br>出力<br>出力<br>出力<br>出力<br>出力<br>出力<br>出力 | 選択<br>選択<br>選択<br>選択<br>選択<br>選択<br>選択<br>選択<br>選択<br>選択<br>選択<br>選択<br>選択<br>選 |

#### 2、ご登録いただきました請求書は下記各項目による検索が可能です。

| 請求書検索 |        |       |        |      |       |       |    |     |   |  |
|-------|--------|-------|--------|------|-------|-------|----|-----|---|--|
| 請求月   | 状況     |       |        |      |       |       | 備考 |     |   |  |
|       | 🗌 処理待ち | □ 受付中 | □ 承認待ち | □ 完了 | □ 差戻し | 🗌 取消し |    |     |   |  |
| 事業所   |        | 日建支店  |        |      |       | 申請者名計 |    | 申請者 |   |  |
|       | ~      |       |        |      | ~     |       |    | ••  | ~ |  |

#### 請求書の検索画面の機能

- ・「WEB請求システム」に登録した請求書の状態(受領や差戻しなど)が確認できます。
- ・「WEB請求システム」に登録した請求書の印刷やPDFファイル出力が行えます。